## Instructie voor het aanmaken van particulier account en inloggen met een particulier account

Als particulier en Nederlands ingezetene logt u in met uw e-mailadres en wachtwoord. Als u voor het eerst inlogt in de aanvraagportal, moet u zich eenmalig registreren.

Na de registratie ontvangt u een e-mail met uw wachtwoord. Het wachtwoord kunt u wijzigen nadat u bent ingelogd.

Om met uw particuliere account in te loggen of als u zich voor het eerst wilt registreren in de <u>aanvraagportal (https://portal.kiwaregister.nl/nl/Paginas/default.aspx</u>), klikt u linksboven op de pagina op 'Particulier'.

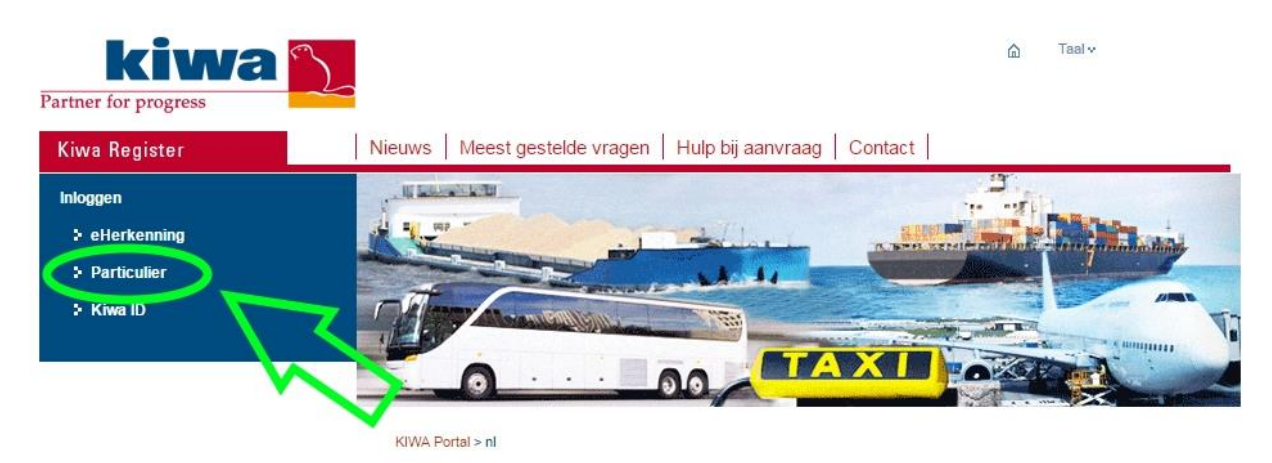

## Welkom bij de aanvraagportal van Kiwa Register

Hier kunt u online Kiwa Register producten aanvragen. U kunt op verschillende manieren inloggen.

Indien u eerder bent ingelogd, vult u uw e-mailadres en wachtwoord in. Als u voor het eerst in wilt loggen, klikt u op 'Registreren'. Nadat u bent ingelogd, moet u uw profiel aanmaken.

| Rartner for progress                             |                                                                                                    |                                                                                                    |                                                                      | ☆ Taal v                                                             |  |
|--------------------------------------------------|----------------------------------------------------------------------------------------------------|----------------------------------------------------------------------------------------------------|----------------------------------------------------------------------|----------------------------------------------------------------------|--|
| Kiwa Register                                    | Nieuws Meest ge                                                                                                    | stelde vragen   Hulp bij aanvraa                                                                                                    | g   Contact                                                          |                                                                      |  |
| Inloggen<br>: eHerkenning                        | KIWA Portal > nl > Inlog                                                                                                    | ggen                                                                                                    |                                                                      | 9                                                                    |  |
| <ul> <li>Particulier</li> <li>Kiwa ID</li> </ul> | Inloggen<br>Log hier in als u na 3 oktober 2015 producten via deze portal hebt aangevraagd. Als u nog niet eerder producten via deze portal hebt<br>aangevraagd of u hebt voor 3 oktober 2015 producten via deze portal aangevraagd, dan dient u zich eerst te registreren via het<br>registratiescherm op deze pagina. |                                                                                                    |                                                                      |                                                                      |  |
|                                                  | Particulier inloggen                                                                                                    |                                                                                                    |                                                                      |                                                                      |  |
|                                                  | E-mailadres                                                                                                    |                                                                                                    |                                                                      |                                                                      |  |
|                                                  | Wachtwoord                                                                                                    | Inloggen                                                                                                    | Wacht                                                                | woord vergeten                                                       |  |
|                                                  | Registreren<br>Registreert u zich hie<br>producten via deze p<br>het profiel zal het wa                                                                                                    | ronder als u nog niet eerder via deze portal p<br>ortal hebt aangevraagd. Wij zullen u dan vrag<br>chtwoord naar uw e-mail adres worden gestu | roducten hebt aangevraagd c<br>en om een persoonlijk profiel<br>urd. | of indien u voor 3 oktober 2015<br>aan te maken. Na het aanmaken van |  |

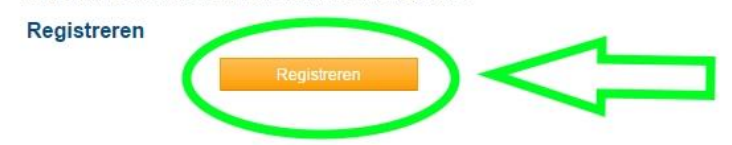

De gegevens in uw profiel moeten overeenkomen met de gegevens uit de gemeentelijke basisadministratie. Vul uw gegevens zorgvuldig in.

| Partner for progress                                                                        |                                              |                            |                    |             |             |
|---------------------------------------------------------------------------------------------|----------------------------------------------|----------------------------|--------------------|-------------|-------------|
| Kiwa Register                                                                               | Nieuws   Meest gestel                        | de vragen   Hulp bij       | aanvraag   Contact | t 📔 👘 Winke | lmandje (0) |
| <b>⊖</b> <u>Uitloggen</u>                                                                   | KIWA Portal > nl > Personal Profiel aanpasse | > Gebruikersprofiel        |                    |             | Ę           |
| <ul> <li>Profiel aanpassen</li> <li>Wachtwoord aanpassen</li> <li>Mijn aanvragen</li> </ul> | Aanhef<br>∀oornamen*                         |                            |                    | 0           |             |
| irect aanvragen                                                                             | Tussenvoegsels                               |                            |                    |             |             |
| + Monsterboekje                                                                             | Achternaam*<br>Geslacht*                     | Man                        | Vrouw              | 0           |             |
| Vaarbevoegdheidsbewijs (VBB)     Bekwaamheidsbewijs                                         | E-mailadres*                                 |                            |                    | (1)         |             |
| + Digitale tachograaf bestuurderskaart                                                      | E-mailadres (controle)                       | *                          |                    | 0           |             |
|                                                                                             | Faxnummer                                    |                            |                    |             |             |
|                                                                                             | Geboortedatum *                              | <b>•</b>                   | *                  | 0           |             |
|                                                                                             | Geboorteplaats*                              |                            |                    | *           |             |
|                                                                                             | Nationaliteit*                               |                            |                    | *           |             |
|                                                                                             | Correspondentie taal*                        |                            |                    | •           |             |
|                                                                                             | Informeer mij via*<br>Woonadres              | <ul> <li>E-mail</li> </ul> | Post               | <b>U</b>    |             |
|                                                                                             | Adres regel 1*                               |                            |                    |             |             |
|                                                                                             | Adres regel 2                                |                            |                    |             |             |

Als u een aanvraag in wilt dienen of als u 'Mijn aanvragen' wilt bekijken, moet u eerst uw account verifiëren.

De gegevens die u invult, worden geverifieerd bij de gemeentelijke basisadministratie. Als de gegevens niet overeenkomen, krijgt u de melding 'Verificatie mislukt. Controleer de door u ingevulde gegevens.'

Mocht u deze melding krijgen, controleer dan het volgende:

- Is uw BSN correct ingevuld?
- Is uw geboortedatum correct ingevuld?
- Is uw huisnummer correct ingevuld, zonder spaties en toevoegingen? (Bijvoorbeeld: als uw huisnummer 10a is, vult u hier alleen 10 in)
- Is uw postcode correct ingevuld, zonder spaties?

| kiwa<br>Partner for progress                                      |                                  |                                       |                      |                      | © Taat⊸                     |  |
|-------------------------------------------------------------------|----------------------------------|---------------------------------------|----------------------|----------------------|-----------------------------|--|
| Kiwa Register                                                     | Nieuws Meest gestelde            | vragen   Hulp bij aanvraa             | g Contact            | 🖶 Wink               | elmandje (2)                |  |
|                                                                   | KIWA Portal > ni > Personal > Be | stel Digitale tachograaf bestuurdersk | caart .              |                      |                             |  |
| B <u>Uttoppen</u>                                                 | Product aanvragen                |                                       | Type product. Digita | le tachograaf bestuu | rberskaart - Eerste aanvraa |  |
| > Profiel aanpassen<br>> Wachtwoord aanpassen<br>> Mijn aanvragen | Account venticase) Rt            | pexijinz 👌 Naam & adres               | Polo & handix.       | /qtexts              | Contectprograms             |  |
| Direct aanvragen                                                  | BSN:-                            |                                       | Y                    | 0                    |                             |  |
| Vaarbevoogdheidsbrwijs (VBB)                                      | Postcode - Hullanummer -         |                                       |                      |                      |                             |  |
| <ul> <li>Oigitale tachograaf bestuurderskaar</li> </ul>           | Xies opstaan om debe i           | saminaug latter af te ronden          | Opslaan en a         | anvraag sluiten      | Opslaan                     |  |
|                                                                   |                                  |                                       |                      | Annuleren            | Volgende                    |  |